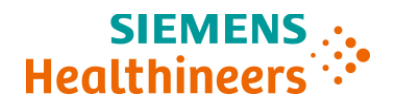

# Ważna informacja dotycząca bezpieczeństwa stosowania

ASI19-04.A.OUS sierpień 2019 roku

#### System Atellica<sup>®</sup> Solution

# Analizator Atellica CH 930 – Zidentyfikowano trzy problemy w oprogramowaniu Systemu Atellica Solution wersja o numerze 1.19.2 lub niższym

Z naszych danych wynika, że Państwa laboratorium mogło otrzymać następujący produkt:

#### Table 1. System Atellica<sup>®</sup> Solution, którego dotyczy ten problem:

| Produkt                    | Numer SMN |  |  |  |  |
|----------------------------|-----------|--|--|--|--|
| Analizator Atellica CH 930 | 11067000  |  |  |  |  |

#### Przyczyna przekazania ważnej informacji dotyczącej bezpieczeństwa stosowania

Celem niniejszego pisma jest powiadomienie o problemach z Analizatorem Atellica CH 930 podanym w Tabeli 1 powyżej, zainstalowanym z oprogramowaniem Atellica Solution wersja o numerze 1.19.2 lub niższym oraz przekazanie instrukcji dotyczących działań, które muszą zostać podjęte przez Państwa laboratorium. Problemy te zostaną naprawione w wersji oprogramowania o numerze 1.20.

Firma Siemens Healthcare Diagnostics Inc. potwierdziła trzy problemy:

| Testy                                  | Zaobserwowany problem                                                                              |
|----------------------------------------|----------------------------------------------------------------------------------------------------|
|                                        | Definicje testu dopuszczają 20-dniowy okres stabilności kalibracji dla                             |
|                                        | opakowania zamiast 15-dniowego. Jak wynika z badania                                               |
|                                        | przeprowadzonego przez firmę Siemens Healthineers, dłuższy okres                                   |
| Problem #1: Ecstasy (SMN#<br>11097518) | stabilności kalibracji dla opakowania <b>nie wpływa na działanie</b> testu na<br>obecność Ecstasy. |
|                                        | Definicia testu dopuszcza 185-dniowy okres stabilności kalibracii serii                            |
|                                        | zamiast 181-dniowego. Jak wynika z badania przeprowadzonego przez                                  |
| Problem #2: Białko całkowite           | firmę Siemens Healthineers, dłuższy okres stabilności kalibracji serii <b>nie</b>                  |
| (SMN# 11097604)                        | wpływa na działanie testu do oznaczania białka całkowitego.                                        |
|                                        | Definicja testu dopuszcza 30-dniowy okres stabilności na pokładzie                                 |
|                                        | analizatora zamiast okresu 21-dniowego. Jak wynika z badania                                       |
|                                        | przeprowadzonego przez firmę Siemens Healthineers, dłuższy okres                                   |
|                                        | stabilności na pokładzie analizatora nie wpływa na działanie testu do                              |
|                                        | oznaczania czynnika reumatoidalnego w stężeniach od około 7 IU/mL do                               |
| Problem #3: Czynnik                    | 45 IU/mL. Przy stężeniu czynnika reumatoidalnego wynoszącym 75                                     |
| reumatoidalny (SMN#                    | IU/mL, maksymalny obserwowany spadek odzysku wskutek                                               |
| 11097618)                              | przedłużonego okresu stabilności na pokładzie analizatora wynosił 9%.                              |

Unrestricted Siemens Healthcare Diagnostics Inc. Wszelkie prawa zastrzeżone.

## Zagrożenie dla zdrowia

| Ecstasy oraz             | Zagrożenie dla zdrowia wskutek tego problemu jest znikome. Problem ten nie                                                                                                    |
|--------------------------|----------------------------------------------------------------------------------------------------|
| białko                   | wpływa na działanie testu na obecność Ecstasy oraz testu do oznaczania                                                                                                    |
| całkowite                | białka całkowitego.                                                                                                    |
| Czynnik<br>reumatoidalny | Zagrożenie dla zdrowia wskutek tego problemu jest znikome. Kliniczna<br>interpretacja wyników oznaczeń próbek pacjentów powyżej zakresu<br>referencyjnego dla czynnika reumatoidalnego byłaby podobna. Aby<br>wyeliminować potencjalne skutki kliniczne, należy przeanalizować wyniki w<br>korelacji z historią choroby pacjenta i objawami klinicznymi oraz innymi<br>laboratoryjnymi badaniami diagnostycznymi. Firma Siemens Healthineers nie<br>zaleca retrospektywnej analizy wcześniej uzyskanych wyników. |

### Działania, które powinien podjąć Klient

# Problem #1: Postępowanie w przypadku problemu dotyczącego okresu stabilności kalibracji dla opakowania testu Atellica CH 930 Ecstasy (Xtc300 & Xtc500)

- Załaduj opakowania z odczynnikami Atellica CH Ecstasy (Xtc300/500) do Analizatora CH. Instrukcję można znaleźć w punkcie Załadunek odczynników CH [Loading CH Reagents] w pomocy online dla Systemu Atellica Solution.
- Natychmiast wykonaj kalibrację serii. Instrukcję można znaleźć w punkcie Tworzenie zleceń kalibracji dla serii odczynników [Creating Assay Reagent Lot Calibration Orders] w pomocy online dla Systemu Atellica Solution.
- Po zakończeniu i zaakceptowaniu kalibracji serii, zapisz datę i godzinę kalibracji, przechodząc do opcji Kalibracja > Wyniki kalibracji [Calibration > Calibration Results] i wyszukaj odpowiedni test i analizator przy pomocy filtra. (Rysunek referencyjny 1. Ekran z wynikami kalibracji)
- 4. Jeżeli licznik testów w studzience osiągnie liczbę zero przed upływem 15 dni, nie jest wymagane żadne dodatkowe działanie.
- 5. Jeżeli licznik testów w studzience nie osiągnie liczby zero przed upływem 15 dni, należy przeprowadzić kalibrację dla opakowania po upływie 15 dni od kalibracji serii. Instrukcję można znaleźć w punkcie *Tworzenie zleceń kalibracji dla opakowań odczynników* [Creating Assay Reagent Pack Calibration Orders] w pomocy online dla Systemu Atellica Solution.
- Po zakończeniu i zaakceptowaniu kalibracji dla opakowania, zapisz datę i godzinę kalibracji dla opakowania, przechodząc do opcji Kalibracja > Wyniki kalibracji [Calibration > Calibration Results] i wyszukaj odpowiedni test przy pomocy filtra.
- Wykonuj kroki 5 6 dopóki w studzience nie pozostaną żadne testy lub dopóki liczba testów będzie niewystarczająca do przeprowadzenia kalibracji dla następnego opakowania po upływie 15-dniowego okresu.

Siemens Healthcare Diagnostics Inc. Wszelkie prawa zastrzeżone.

8. Gdy system przejdzie do kolejnej studzienki, przeprowadzona zostanie uprzednio zdefiniowana kalibracja serii dla nowo przekłutej studzienki. Kiedy tak się stanie, przejdź do Stan zapasów > Podgląd odczynników [Inventory > Reagent Overview] i wybierz opakowanie Xtc na pokładzie analizatora, a w zakładce Informacje o odczynniku [Reagent Details] zapisz datę i godzinę przebicia drugiej studzienki. Piętnaście dni po przebiciu drugiej studzienki należy przeprowadzić kalibrację dla opakowania. Proces ten należy powtarzać dopóki licznik testów w studzience nie osiągnie liczby zero.

| SIEMENS Atelli         | i <b>ca®</b> So | lution Ve      | rsion 1.18 | 0.3241002SP     | 1       |                |            | +                    |            |             |              |       |             | SP0022                              |
|------------------------|-----------------|----------------|------------|-----------------|---------|----------------|------------|----------------------|------------|-------------|--------------|-------|-------------|-------------------------------------|
| System                 |                 | UHH<br>Samples |            |                 | 1       | Calibration    |            | ac 📥                 | Patient Or | ders        | Worklist     |       | Maintenance | මැති<br>Setup                       |
| Calibration Overview   | Create          | e Calibration  | Orders     | Calibration Res | ults    | Calibrator De  | finitions  | IMT Calibration      |            |             |              |       |             |                                     |
| Filtere                |                 |                |            |                 |         |                |            |                      |            |             |              |       |             |                                     |
| Analyzer               | • ¥×            | -              |            |                 |         |                |            |                      |            |             |              |       |             |                                     |
| rindiy con             | •               | Assay          | Analyzer   | Cal Lot         | Result  | Date 🔻         | Cal Status | Cal Exp              | Туре       | Reagent Lot | Pack/Well    | Flags |             |                                     |
| Assay                  |                 | × Xtr300       | CM00295    | M2              | 7/17/20 | 19.9-57-09 AM  | Valid      | 8/6/2019 9:48:05 AM  | Pack       | 190020      | 00936 Well 1 |       |             |                                     |
| Xtc300 (510)           | •               |                | SHIDDLED   |                 |         |                |            |                      | 1 store    | Teode       | 00000.1108 1 |       |             |                                     |
| Reagent Lot            |                 | ✓ Xtc300       | CM00295    | M2              | 7/17/20 | 019 9:30:27 AM | Valid      | 9/15/2019 9:21:35 AM | Lot        | 190020      | 00936:Well 1 |       |             |                                     |
| Reagent Pack           |                 |                |            |                 |         |                |            |                      |            |             |              |       |             |                                     |
|                        | •               |                |            |                 |         |                |            |                      |            |             |              |       |             |                                     |
| Date From              | 62              |                |            |                 |         |                |            |                      |            |             |              |       |             |                                     |
| Date To                | 102             |                |            |                 |         |                |            |                      |            |             |              |       |             |                                     |
| MM/DD/YYYY             | 15              |                |            |                 |         |                |            |                      |            |             |              |       |             |                                     |
| Attributes             |                 |                |            |                 |         |                |            |                      |            |             |              |       |             |                                     |
| Pending                |                 |                |            |                 |         |                |            |                      |            |             |              |       |             |                                     |
| Expired                |                 |                |            |                 |         |                |            |                      |            |             |              |       |             |                                     |
| Invalid                |                 |                |            |                 |         |                |            |                      |            |             |              |       |             |                                     |
| Rejected               |                 |                |            |                 |         |                |            |                      |            |             |              |       |             |                                     |
| Extended               |                 |                |            |                 |         |                |            |                      |            |             |              |       |             |                                     |
| Valid                  |                 |                |            |                 |         |                |            |                      |            |             |              |       |             |                                     |
| Canceled               |                 |                |            |                 |         |                |            |                      |            |             |              |       |             |                                     |
| Ordered                |                 |                |            |                 |         |                |            |                      |            |             |              |       |             |                                     |
| Measuring Interval Ver | rification      |                |            |                 |         |                |            |                      |            |             |              |       |             |                                     |
| Calibration            |                 |                |            |                 |         |                |            |                      |            |             |              |       |             |                                     |
| Active                 |                 |                |            |                 |         |                |            |                      |            |             |              |       |             |                                     |
|                        |                 |                |            |                 |         |                |            |                      |            |             |              |       |             |                                     |
|                        | 2               | P              |            |                 |         |                |            | ·                    |            |             |              |       |             |                                     |
|                        |                 | S S            |            |                 | ul l    |                |            |                      | 000        |             |              |       | EN RE 18    | 🕪 🧓 🗃 🛷 💐 🐗 🇯 11:06 AM<br>7/17/2019 |
|                        |                 |                |            |                 |         |                |            |                      |            |             |              |       |             |                                     |

Rysunek 1. Ekran z wynikami kalibracji

### <u>Problem #2: Postępowanie w przypadku problemu związanego z kalibracją serii testów</u> <u>Atellica CH 930 do oznaczania białka całkowitego</u>

- 1. Przejdź do **Kalibracja > Wyniki kalibracji** [Calibration > Calibration Results] i wybierz test TP. (Rysunek referencyjny 1. Ekran z wynikami kalibracji)
- 2. Zapisz datę i godzinę kalibracji serii TP. Seria będzie wymagać kalibracji po upływie 181 dni od wpisanej daty.

Siemens Healthcare Diagnostics Inc. Wszelkie prawa zastrzeżone.

#### Problem #3: Postępowanie w przypadku problemu dotyczącego stabilności testów Atellica CH 930 do oznaczania czynnika reumatoidalnego na pokładzie analizatora

#### Załadowanie odczynników oraz wpisanie stabilności na pokładzie analizatora

- Załaduj opakowania odczynników Atellica CH do oznaczania czynnika reumatoidalnego do analizatora CH. Instrukcję można znaleźć w punkcie Załadunek odczynników CH [Loading CH Reagents] w pomocy online dla Systemu Atellica Solution.
- Przejdź do Stan zapasów > Podgląd odczynników [Inventory > Reagent Overview] i wybierz RF, aby wyświetlić informacje o odczynnikach. (Rysunek referencyjny 2. Ekran z informacjami o odczynnikach)
- 3. Zapisz datę i godzinę przekłucia studzienki (studzienek) z odczynnikiem. Sprawdź status każdej studzienki w "Informacjach dotyczących odczynników" ["Reagent Details"].
  - a. Warunek #1: Jeżeli obydwie studzienki zostaną przekłute podczas załadunku opakowania odczynników i/lub wersja oprogramowania Atellica ma numer <1.19, całe opakowanie musi zostać usunięte po 21 dniach. Instrukcję można znaleźć w punkcie *Rozładunek odczynników* [Unloading Reagents] w pomocy online dla Systemu Atellica Solution.
  - b. Warunek #2: Jeśli tylko pierwsza studzienka jest przekłuta po załadowaniu opakowania odczynników, a wersja oprogramowania Atellica ma numer 1.19 lub wyższy, wykonaj niżej opisane kroki, aby ręcznie wyłączyć opakowanie odczynników w celu wykorzystania drugiej studzienki. Po upływie 21 dni od przekłucia studzienki należy usunąć całe opakowanie z analizatora CH.
  - c. **UWAGA:** Jeśli licznik testów w studzience 1 lub studzience 2 osiągnie liczbę zero przed upływem 21-dniowego okresu stabilności na pokładzie analizatora, nie jest wymagane żadne dodatkowe działanie.

### Rysunek 2. Ekran z informacjami o odczynnikach

| He  | SIEMEN              | rs Atelli  | <b>ica</b> ® Solutio | n Version 1.1        | 19.2.3357001  |                       |                         |                           | +           |                |                 |             |                                                                                                    | ٦                                      | TSLS |
|-----|---------------------|------------|----------------------|----------------------|---------------|-----------------------|-------------------------|---------------------------|-------------|----------------|-----------------|-------------|----------------------------------------------------------------------------------------------------|----------------------------------------|------|
|     | [<br>S <sub>)</sub> | ystem      | []<br>Sar            | nples                |               | -<br>Ca               | Libration               |                           |             | Patient Orders |                 | Worklist    | المجري المحمد المحمد المحمد المحمد المحمد المحمد المحمد المحمد المحمد المحمد المحمد المحمد المحمد المحمد المحمد<br>Maintenance | Betup                                  |      |
|     | Reagen              | t Overview | Reagen               | t Loader             | Reagent Needs | Supplie               | es Overview             | Reagent Lot Compa         | arison      | Cal-QC Stor    | age Inventory   | Cal-QC Need | ds                                                                                                    |                                        |      |
| 60  | C-P2-               | -20        |                      |                      |               |                       |                         |                           |             |                |                 |             | <b>(</b>                                                                                                    | <b>8 &gt;</b>                          |      |
| Rea | agents              |            |                      |                      |               |                       |                         |                           |             |                |                 | F           | Reagent Details                                                                                                    | C-P2-20 IA-P1-28                       |      |
| E   | ÷                   | Reagent    | Inventory +          | Onboard<br>Stability | Sequence      | Calibration<br>Status | Calibration<br>Interval | Cal Type In QC<br>Use Sta | ;<br>ntus = | Lot ÷          | Cal Eligibility |             | 85215                                                                                                    | 02021                                  |      |
| C   |                     | ALT        | 413                  | 10 d 3 h             | 07333 / 06878 | Ľ                     | 10 d 3 h                | Lot                       |             | 280715         | Pack            |             | Name<br>Lot II                                                                                                    | <ul> <li>RF</li> <li>123456</li> </ul> |      |
| E   |                     | ALT        | 850                  | 39 d 13 h            | 07473 / 06876 | Ľ                     | 17 d 18 h               | Lot                       |             | 280715         | Lot and Pack    |             | Pack Location                                                                                                    | CH Reagent Compartment 1               | I.   |
| C   |                     | CO2_c      | 729                  | 4 d 3 h              | 01053         |                       | 0 d 0 h                 |                           |             | 190003         | Pack            |             | Position                                                                                                    | i 40<br>i Idle                         |      |
| Г   | 7                   | Mg         | 391                  | 39 d 13 h            | 03631 / 00342 |                       | 0 d 0 h                 |                           |             | 280678         | Lot and Pack    |             | Sequence Numbe<br>Paired Pac                                                                                                   | r 85215<br>x 02021                     |      |
|     | 7                   | RF         | 180                  | 89 d 23 h            | 85215 / 02021 |                       |                         |                           |             | 123456         | Lot and Pack    |             | Count Remaining                                                                                                    | 180                                    |      |
|     | -                   |            |                      |                      |               |                       |                         |                           |             |                |                 |             | Onboard Stability                                                                                                    | 10/22/2019 10:14:43 AM                 |      |
|     |                     | RPC1       | 418                  | 56 d 13 h            | 00686 / 00690 |                       |                         |                           |             | 190029         |                 |             | Calibration Expiration                                                                                                    |                                        |      |
| E   |                     | RPC2       | 418                  | 49 d 13 h            | 03900 / 03853 |                       |                         |                           |             | 190016         |                 |             |                                                                                                    | ell 1                                  | ٦.   |
| E   |                     | TP         | 1850                 | 8 d 13 h             | 03441 / 02627 | Ľ                     | 8 d 13 h                | Lot                       |             | 280568         | Lot and Pack    |             | Test Count 90                                                                                                    | Ready                                  |      |
| C   |                     | WBA        | 276                  | 142 d 19 h           | 01017         |                       |                         |                           |             | 190011         |                 |             | Calibrate Lot                                                                                                    | Calibrate Pack                         |      |
| Г   | 7                   | Xtc        | 100                  | 89 d 23 h            | 00936 / 01024 |                       |                         |                           |             | 190020         | Lot and Pack    |             | Test Count 00                                                                                                    | ell 2                                  |      |
|     |                     |            |                      |                      |               |                       |                         |                           |             |                |                 |             | Calibrate Lot                                                                                                    | Calibrate Pack                         |      |

# Ręczne wyłączenie studzienki z opakowaniem odczynników lub usunięcie opakowania odczynników z analizatora CH

W przypadku oprogramowania Atellica wersja o numerze 1.19 lub wyższym:

- 1. Zaloguj się jako Kierownik Laboratorium
- Przejdź do Stan zapasów > Podgląd odczynników [Inventory > Reagent Overview] (Rysunek referencyjny 3. Ekran z informacjami o odczynnikach)
- 3. Znajdź i wybierz odczynnik RF.
- 4. Wybierz Opakowanie z odczynnikami P1 [P1 Reagent Pack] w informacjach dotyczących odczynników [Reagent Details]
- 5. Wybierz opcję Wyłącz studzienkę 1 (Disable Well 1)

W przypadku oprogramowania Atellica wersja o numerze <1.19:

- 1. Usuń opakowanie z odczynnikami z analizatora CH. Instrukcję można znaleźć w punkcie **Usuwanie odczynników** [Unloading Reagents] w pomocy online dla Systemu Atellica Solution.
- 2. Wyrzuć opakowanie z odczynnikami.

| SIEM<br>Healthine      | ers Atell    | <b>ica</b> ® Solutio | n Version 1.1        | 9.2.3357001    |                       |                         |                    | •            |            |                 |            |                    |                    |                    | TSLSH      |
|------------------------|--------------|----------------------|----------------------|----------------|-----------------------|-------------------------|--------------------|--------------|------------|-----------------|------------|--------------------|--------------------|--------------------|------------|
|                        | System       | Sar                  | mples                |                | Ca                    | Calibration             |                    | ac Action    |            | Patient Orders  |            | Maintenar          | A<br>nce           | හැකි<br>Setup      |            |
| Reag                   | ent Overview | Reagen               | nt Loader            | Reagent Needs  | Supplie               | s Overview              | Reagent Lot Co     | mparison     | Cal-QC Sto | arage Inventory | Cal-QC Nee | ds                 |                    |                    |            |
| 🛞 С-Р                  | 2-20         |                      |                      |                |                       |                         |                    |              |            |                 |            | AI                 | C-F                | 2-20               | (A-P1-28   |
| Reagents               |              |                      |                      |                |                       |                         |                    |              |            |                 |            | Reagent Details    |                    |                    |            |
| <b></b>                | Reagent      | Inventory +          | Onboard<br>Stability | Sequence       | Calibration<br>Status | Calibration<br>Interval | Cal Type in<br>Use | QC<br>Status | Lot ÷      | Cal Eligibility |            | 85215              |                    | 02021              |            |
|                        | ALT          | 413                  | 10 d 3 h             | 07333 / 06878  |                       | 10 d 3 h                | Lot                |              | 280715     | Pack            |            | N                  | ame R              | F                  |            |
|                        | ALT          | 850                  | 39 d 13 h            | 07473 / 06876  | Z                     | 17 d 18 h               | Lot                |              | 280715     | Lot and Pack    |            | Pack Loca          | tion C             | H Reagent Com      | partment 1 |
|                        |              |                      |                      |                | - 2 -                 |                         |                    |              |            |                 |            | Posi               | tion 4             | 3                  |            |
|                        | CO2_c        | 729                  | 4 d 3 h              | 01053          |                       | 0 d 0 h                 |                    |              | 190003     | Pack            |            | Sequence Nun       | atus id<br>aber 84 | le<br>5215         |            |
|                        | Mg           | 391                  | 39 d 13 h            | 03631 / 00342  |                       | 0 d 0 h                 |                    |              | 280678     | Lot and Pack    |            | Paired F           | ack 0              | 2021               |            |
|                        | RF           | 180                  | 89 d 23 h            | 85215 / 02021  |                       |                         |                    |              | 123456     | Lot and Pack    |            | Count Remain       | ning 18            | 30                 |            |
|                        |              |                      |                      |                | _                     |                         |                    |              |            |                 |            | Onboard Stat       | tion 0             | 0/22/2019 10:14    | :43 AM     |
|                        | RPC1         | 418                  | 56 d 13 h            | 00686 / 00690  |                       |                         |                    |              | 190029     |                 |            | Calibration Expira | tion               | -                  | .59 F M    |
|                        | RPC2         | 418                  | 49 d 13 h            | 03900 / 03853  |                       |                         |                    |              | 190016     |                 |            |                    | Well 1             |                    |            |
|                        | TP           | 1850                 | 8 d 13 h             | 03441 / 02627  |                       | 8 d 13 h                | Lot                |              | 280568     | Lot and Pack    |            | Test Count 90      | F                  | leady              |            |
|                        |              |                      |                      |                |                       |                         |                    |              |            |                 |            | Time Punct         | ured 0             | 7/24/2019 10:17    | :18 AM     |
|                        | WBA          | 276                  | 142 d 19 h           | 01017          |                       |                         |                    |              | 190011     |                 |            | Calibrate Lot      |                    | Calibrate Pa       | .ck        |
|                        | Xtc          | 100                  | 89 d 23 h            | 00936 / 01024  |                       |                         |                    |              | 190020     | Lot and Pack    |            | Test Count 90      | s s                | ealed              |            |
|                        |              |                      |                      |                |                       |                         |                    |              |            |                 |            | Calibrate Lot      |                    | Calibrate Pa       | ick        |
| Group                  | by reagent   |                      |                      | Disable Well 1 | Disable               | Reagent Pack            | Disa               | ble Reagent  | Lot        | Unload          |            |                    |                    |                    |            |
|                        |              |                      |                      |                |                       |                         |                    |              |            |                 |            |                    |                    |                    |            |
| ? 🖭 🔒 🔍 👔 🛱 LabManager |              |                      |                      |                |                       |                         | - <del>5</del> -   |              |            |                 |            | We                 | dnesday, .         | July 24, 2019 10:2 | 20:35 AM   |

#### Rysunek 3. Ekran z informacjami o odczynnikach

- Prosimy, aby także dyrektor medyczny Państwa placówki zapoznał się z tym pismem.
- W ciągu 30 dni należy wypełnić i odesłać formularz sprawdzający efektywność podjętej akcji naprawczej załączony do niniejszego pisma.
- Jeżeli otrzymali Państwo jakiekolwiek zgłoszenia dotyczące chorób lub niepożądanych zdarzeń natury medycznej mających związek z produktem podanym w Tabeli 1, należy natychmiast skontaktować się z lokalnym Centrum Obsługi Klienta firmy Siemens Healthineers lub z lokalnym przedstawicielem firmy Siemens Healthineers ds. wsparcia technicznego.

Prosimy o zachowanie niniejszego pisma w dokumentacji laboratorium oraz o przesłanie go wszystkim osobom, które mogły otrzymać ten produkt.

Przepraszamy za wszelkie niedogodności wynikające z tej sytuacji. W razie jakichkolwiek pytań prosimy o kontakt z Centrum Obsługi Klienta firmy Siemens Healthineers lub z lokalnym przedstawicielem firmy Siemens Healthineers ds. wsparcia technicznego.

Atellica jest znakiem towarowym firmy Siemens Healthcare Diagnostics. Inc.

Siemens Healthcare Diagnostics Inc. Wszelkie prawa zastrzeżone.

Analizator Atellica CH 930 – Zidentyfikowano trzy problemy w oprogramowaniu Systemu Atellica Solution wersja o numerze V 1.19.2 lub niższym

#### FORMULARZ SPRAWDZAJĄCY EFEKTYWNOŚĆ PODJĘTEJ AKCJI NAPRAWCZEJ

Analizator Atellica<sup>®</sup> CH 930

Zidentyfikowano kilka problemów w oprogramowaniu Systemu Atellica Solution wersja o numerze 1.19.2 lub niższym

Niniejszy formularz odpowiedzi służy potwierdzeniu, że otrzymali Państwo załączoną ważną informację dotyczącą bezpieczeństwa stosowania (UFSN) ASI19-04.A.OUS z sierpnia 2019 roku, przesłaną przez firmę Siemens Healthcare, w sprawie "Analizatora Atellica<sup>®</sup> CH 930, w którym zidentyfikowano trzy problemy z oprogramowaniem Systemu Atellica Solution wersja o numerze V 1.19.2 lub niższym".

Prosimy o przeczytanie każdego pytania oraz zaznaczenie właściwej odpowiedzi.

Prosimy o zwrócenie wypełnionego formularza do Siemens Healthcare Diagnostics zgodnie z instrukcjami podanymi na dole tej strony.

Czy przeczytali Państwo i zrozumieli instrukcje zawarte w ważnej Tak INIE Nie I informacji dotyczącej bezpieczeństwa stosowania przekazanej w tym piśmie?

Nazwisko osoby wypełniającej kwestionariusz:

| Stanowisko: |                            |
|-------------|----------------------------|
| Instytucja: | Numer seryjny analizatora: |
| Ulica:      | Telefon:                   |
| Miasto:     | Województwo:               |

Prosimy o przefaksowanie wypełnionego formularza do Centrum Obsługi Klienta pod numer:

#### 22 870 80 80

W razie jakichkolwiek pytań prosimy o kontakt z lokalnym przedstawicielem firmy Siemens ds. wsparcia technicznego.

Tel. 22 870 88 80 – Contact Center Tel.0800 120 133 - Centrum Obsługi Serwisowej